# ウェブページの翻訳方法について

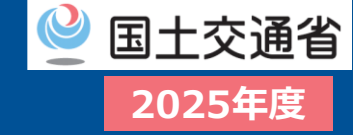

### □ この資料は、ウェブページの翻訳方法について説明します。

### ■ウェブページ全体の翻訳

- ●. 翻訳したいウェブページを開きます。
- ウェブページ内の何もない場所で、マウスの右ボタンをクリックします。
- ●翻訳したい言語が一覧にない場合は、一度「Englishに翻訳」などの言語を選択してから、後述の設定で優先言語を変更する方法をお試しください。
- ウェブページ全体が選択した言語に翻訳されます。

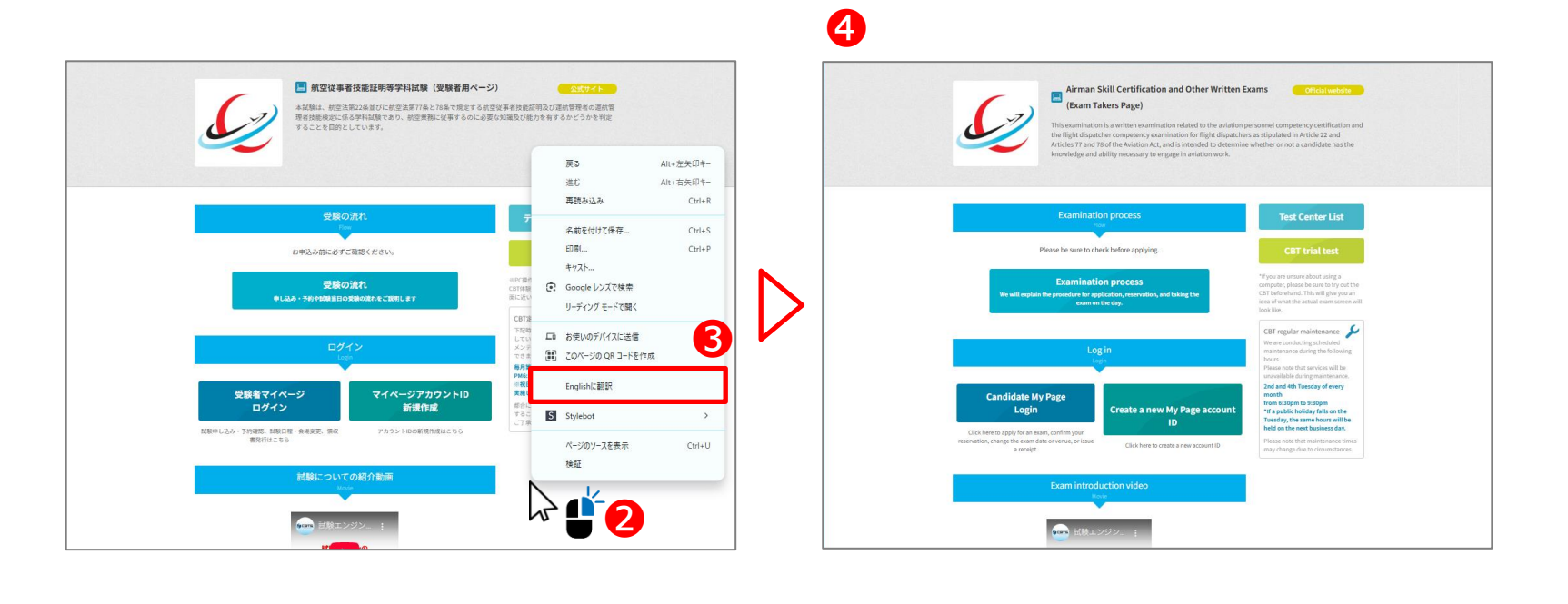

## **How to Translate Webpages**

## □ This document provides instructions on how to translate webpages.

### ■ Translating an Entire Webpage

- **1**. Open the webpage you want to translate.
- **2**. Right-click anywhere on an empty area of the webpage.
- From the menu that appears, find and click on the option that says "Translate to English" (Englishに翻訳) or "Translate to [desiredlanguage]"([翻訳したい言語]に翻訳」).
  - ► If your desired language is not in the list, try selecting a language such as "Translate to English" first, and then change your preferred language in the settings described later.
- **④**. The entire webpage will be translated into the selected language.

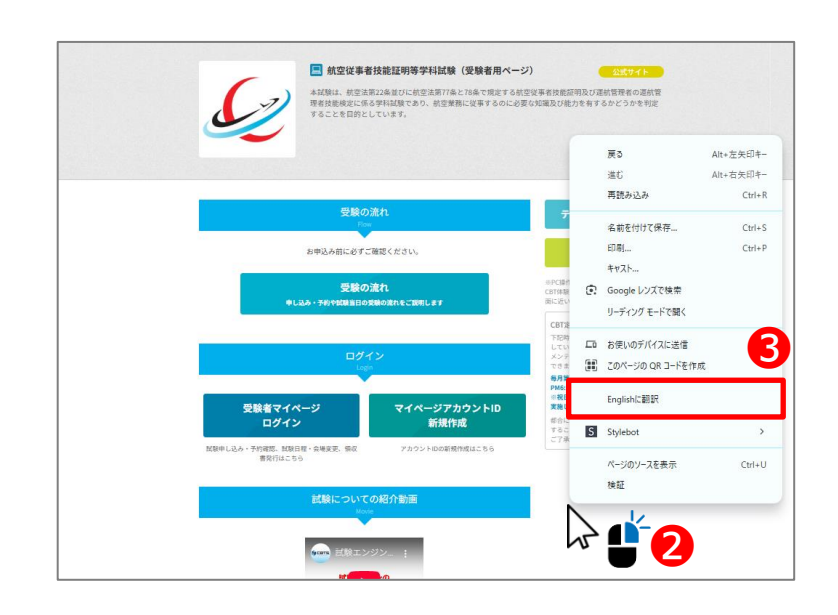

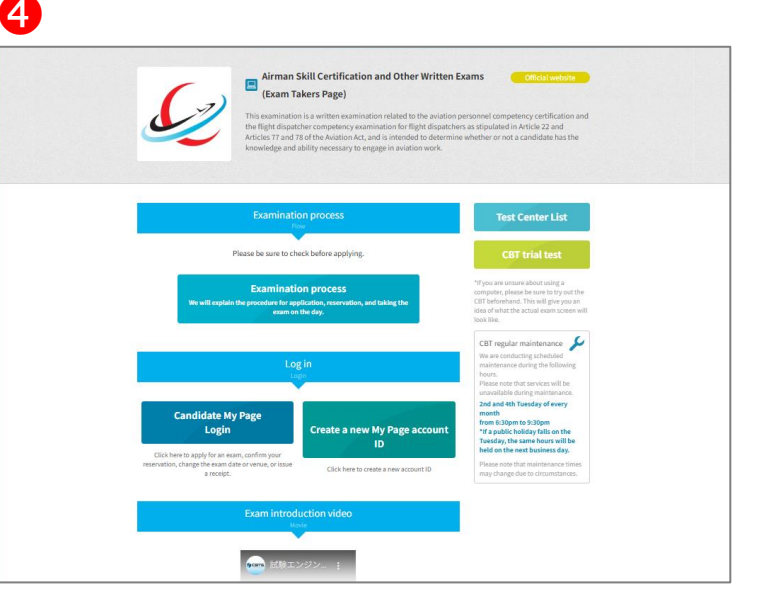

2025年度